## COMO GERAR UM RELATÓRIO DE VIAGEM

Faça login no sistema de Viagens: <u>https://viagem.sistemas.udesc.br/logon.php</u> (precisa estar conectada à VPN da UDESC).

Clique em minhas viagens:

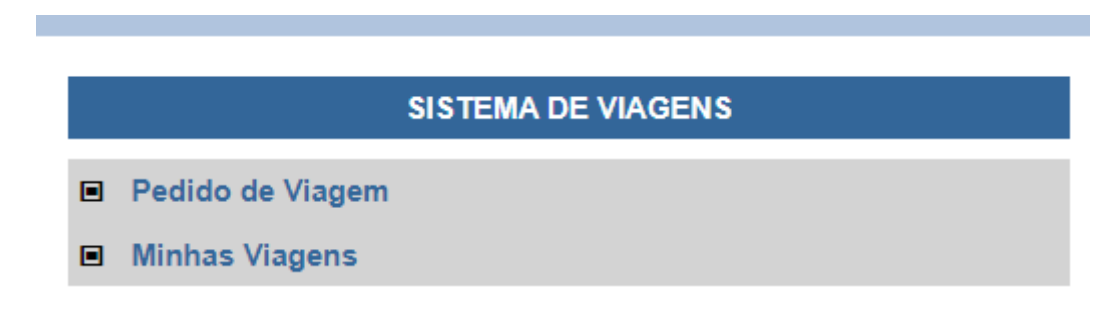

## Clique no botão azul:

| LISTA DE VIAGENS DO USUÁRIO |                         |                |                          |                  |        |  |  |  |  |  |  |
|-----------------------------|-------------------------|----------------|--------------------------|------------------|--------|--|--|--|--|--|--|
| Nº Viagem                   | Status                  | Objetivo       | Início                   | Fim              | Opções |  |  |  |  |  |  |
| 2805/2023/REITORIA          | Autorizado<br>Ordenador | Outros Motivos | 24/06/2023 <b>1</b> 1:00 | 25/06/2023 20:00 | 2      |  |  |  |  |  |  |

Preencha os campos ATIVIDADES DESENVOLVIDAS, PROCESSO SGPe com o número do documento digital de prestação de contas que você criou e a data do dia em que você está emitindo o Relatório.

| ATIVIDADES DESENVOLVIDAS                                                                                                    |                 |  |  |  |  |  |  |  |
|----------------------------------------------------------------------------------------------------|-----------------|--|--|--|--|--|--|--|
| ATENÇÃO: A viagem deve ser relatada de forma descritiva e conter, no mínimo, 5 linhas.                                                                            |                 |  |  |  |  |  |  |  |
| PROCESSO SGPe Data do Relatório Imprimir                                                                                                    | Fechar          |  |  |  |  |  |  |  |
| ATENÇÃO: Este documento deve ser encaminhado ao setor <u>UDESC/REIT/CAD - Coordenadoria de Administração</u> da<br>como parte do processo de prestação de contas. | <u>REITORIA</u> |  |  |  |  |  |  |  |

Aperte imprimir. Salve o arquivo como PDF.

## O arquivo gerado em PDF fica assim:

| Matriaud       |                   | PROC                     | ESSO  | SGPe nº     | /2                             | 023       |               |  |  |  |
|----------------|-------------------|--------------------------|-------|-------------|--------------------------------|-----------|---------------|--|--|--|
| Matricula      |                   | Nome                     |       |             | Cargo<br>Tec. Univ. de Suporte |           |               |  |  |  |
| Lotação        |                   | Setor                    |       |             | Chefia                         |           |               |  |  |  |
| CEAD           |                   | Direção de Administração |       |             |                                |           |               |  |  |  |
| Centro de C    | usto              | -                        |       | Recu        | irso                           |           |               |  |  |  |
| REITORI        | 4                 | UDESC - Administração    |       |             |                                |           |               |  |  |  |
|                |                   |                          |       |             |                                |           |               |  |  |  |
| Data           | Origem            | Destino                  | UF    | Local       | Saída                          | Duração   | Transporte    |  |  |  |
| 24/06/2023     | Florianópolis     | Tubarão                  | SC    | Interior    | 09:00                          | 02:30     | Veículo UDESC |  |  |  |
| 25/06/2023     | Tubarão           | Florianópolis            | SC    | Capital     | 21:00                          | 02:30     | Veículo UDESC |  |  |  |
|                |                   |                          |       |             |                                |           |               |  |  |  |
|                |                   | Atividad                 | es De | senvolvid   | as                             |           |               |  |  |  |
| A viagem foi r | ealizada tendo en | n vista a aplicação      | do V  | estibular d | e Inverno                      | da UDESC. |               |  |  |  |
|                |                   |                          |       |             |                                |           |               |  |  |  |
|                |                   |                          |       |             |                                |           |               |  |  |  |
|                |                   |                          |       |             |                                |           |               |  |  |  |
|                |                   |                          |       |             |                                |           |               |  |  |  |
|                |                   |                          |       |             |                                |           |               |  |  |  |
|                |                   |                          |       |             |                                |           |               |  |  |  |
|                |                   |                          |       |             |                                |           |               |  |  |  |
|                |                   |                          |       |             |                                |           |               |  |  |  |

Emissão: 29/06/2023

Assinatura

Este documento deve ser encaminhado ao setor <u>UDESC/REIT/CAD - Coordenadoria de Administração</u> da <u>REITORIA</u> como parte do processo de prestação de contas.

Salve em uma pasta e depois inclua no documento digital de prestação de contas que você criou no SGPe.